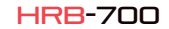

 $\bigcirc$ 

,OY

50

22

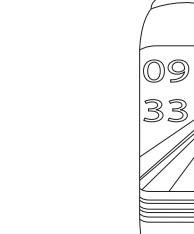

\_\_\_\_

# Especificações técnicas

- Chin: DA14585 - Funciona com: Android 4.4. IOS8.2 e acima - Memória: 128K + 16M - Display: 0,96 TFT 160 \* 80 - Bluetooth: BT4.0 - bateria: 105mAb - Monitor de Frequência Cardíaca - monitor de pressão arterial

Manual do usuário

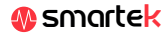

# 2 App: Wear Health

Para desfrutar plenamente do seu HRB-700, leia o código OR correspondente ao seu Smartphone. Em seguida, baixe e instale o aplicativo

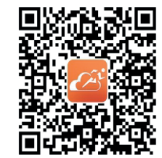

Depois de digitalizar este OR aparecerá 3 opcões: iOS. Android e Android sem base do Google, Por favor, baixe o correspondente ao seu celular.

Requisitos del dispositivo de enlace:

Asegurese de que el siderición del veleción movi esté encendido normalmente
La distancia entre el discositivo y el teléfono móvil

es menor a 10 metros

\_

io Movimiento Dr

dispositivo a enlazar está en estado de El dispositivo a eniazar esta en estado de encendido normal

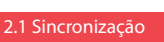

Depois de instalar o aplicativo. ative o Bluetooth no seu smartphone. Em seguida, abra o aplicativo e clique no ícone da equipe e, em seguida, no sincronizador mostrado na imagem. Após a sincronização. você poderá enviar os dados coletados em seu HRB-700 para o seu telefone para fazer o seu rastreamento diário.

Sincronizar

# 2.2 Modos

Para mudar de um modo para outro, basta clicar nos ícones do menu. Alguns modos possuem vários submenus; para passar de um para o outro simplesmente deslize o dedo pela tela.

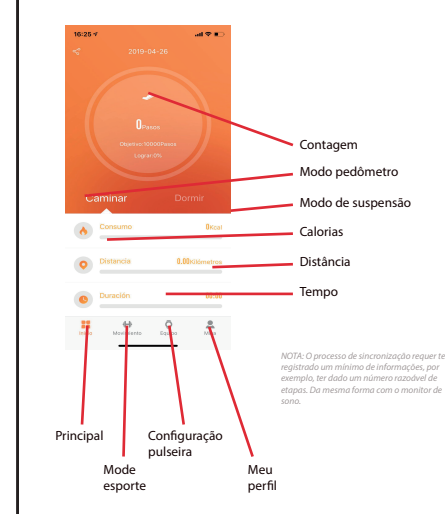

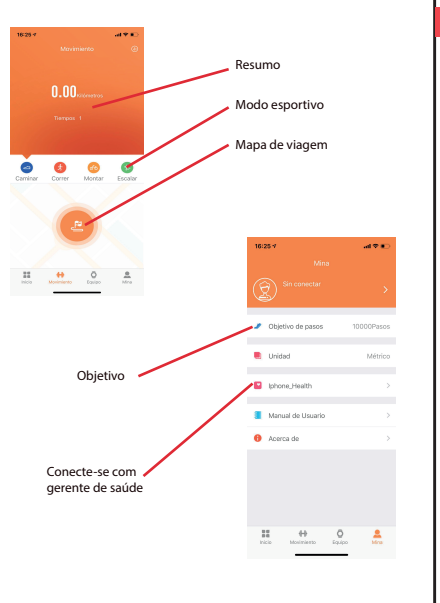

medição médica profissional. Os valores mostrados por este hotão são indicativos

3 Modos em HRB-700

Pulsa el botón táctil de la pantalla de tu HRB-700 para pasar entre los distintos modos de los que dispone.

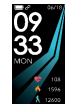

Principal / hora

Distância

Modo de suspensão Mensagens

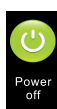

Desligar

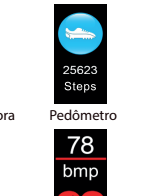

Modo esportivo

Pesquisar telefone

Nome para

sincronizar por BT

0000

Calorias

-vw--Ritmo cardíaco

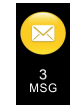

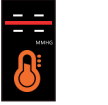

Tensiômetro

Para carregar seu HRB-700 Conecte o carregador aiustando os terminais de carga no carregador para que eles entrem em contato. Em seguida. conecte o conector USB a uma porta USB livre no computador ou na tomada elétrica.

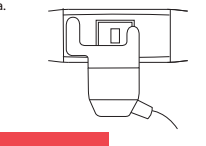

# 5. FAOs

#### 1. Eu não consigo sincronizar corretamente

Certifique-se de que não bá outro dispositivo conectado via Bluetooth ao seu telefone. Se vários dispositivos que podem ser seu HRB-700 aparecerem no navegador Bluetooth, navegue entre as telas do menu da pulseira até encontrar o que identifica o MAC da pulseira. Este é o nome que deve aparecer em seu telefone e identificar um dispositivo exclusivo HRB-700. Em alguns telefones, a sincronização deve ser feita a partir das configurações de Bluetooth do próprio telefone e não do aplicativo.

#### Não sincroniza os dados

A pulseira HRB-700 possui um sistema de "margem de erro" para evitar falsas medições. Não tendo atingido uma quantidade razoável de dados, a pulseira não permite enviar as informações para o telefone

#### 3. Eu acho que a medição não está correta

A pulseira HRR-700 incorpora um monitor de freqüência cardíaca. pedômetro, tensiômetro e outros medidores que funcionam usando um software que interpreta os dados registrados no momento da medicão

Dependendo da fisionomia de cada pessoa, essas medidas podem não ser totalmente precisas, pois a pulseira HRB-700 não é um medidor médico. Os dados obtidos são orientativos e servem para que cada usuário possa ter uma visão global do seu estado físico.

### 4. Não cobra

Por favor, certifique-se de que os terminais do carregador estão em contato com as placas de metal da pulseira. Verifique também se o cabo USB do carregador está inserido corretamente em uma porta USB com energia. Se o problema persistir, entre em contato.

#### 5. O aplicativo não funciona corretamente após a última atualização

A Smartek não é o desenvolvedor do aplicativo Wear Health. Nossa pulseira HRB-700 é compatível com o aplicativo desenvolvido por terceiros, pois o que não podemos garantir que todas as funcionalidades do aplicativo funcionem corretamente o tempo todo. Se você encontrou algum tipo de problema, entre em contato conosco para obter suporte técnico

# 6. Ativar notificações

Você pode decidir as notificações de quais aplicativos você deseja receber Por padrão, as notificações estão desativadas: Para ativá-los, vá para Configurações do usuário> Configurações do dispositivo> Outras notificações. Aqui você pode ativar ou desativar as notificações que deseia receber.

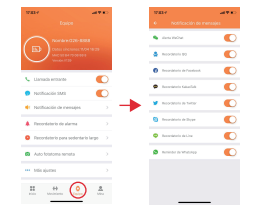

# Declaración de conformidad

#### SMARTEK

Endereco: Ronda de Atocha 37, 28012 Madrid

Declaramos sob nossa exclusiva responsabilidade a conformidade do produto HRB-700 a que se refere esta declaração, com as regulamentações CE RED 2014/53 / EU e RoHS 2011/65 / EU da União Européia.

www.smartek.es Servico Técnico: sac@smartek.es

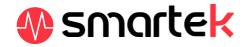